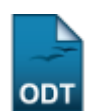

## Relatório de Integralização de Currículo

| Sistema            | SIGAA                    |  |  |  |
|--------------------|--------------------------|--|--|--|
| Módulo             | Graduação                |  |  |  |
| Usuários           | Perfil específico do DAE |  |  |  |
| Perfil             | ADMINISTRADOR_DAE        |  |  |  |
| Última Atualização | 11/10/2016 13:46         |  |  |  |

Esta operação irá resultar no relatório de integralização de currículo.

Para gerar o relatório, o usuário deverá: Acessa SIGAA  $\rightarrow$  Módulos  $\rightarrow$  Graduação  $\rightarrow$  Relatório CDP  $\rightarrow$  Alunos  $\rightarrow$  Relatório de Integralização de Currículo.

O usuário irá buscar por discente usando um ou mais dos seguintes critérios de busca:

- Matrícula;
- *CPF*;
- Nome do Discente;
- Curso.

| INFORME OS CRITÉRIOS DE BUSCA |                 |  |  |  |  |  |
|-------------------------------|-----------------|--|--|--|--|--|
| Matrícula:                    |                 |  |  |  |  |  |
| CPF:                          |                 |  |  |  |  |  |
| 📃 Nome do Discente:           |                 |  |  |  |  |  |
| Curso:                        |                 |  |  |  |  |  |
|                               | Buscar Cancelar |  |  |  |  |  |

Se desistir de realizar a operação, clique em Cancelar.

Para visualizar o resultado da busca, clique em **Buscar**.

| 2016/10/11 suporte:manuais:sigaa:graduacao:re<br>13:46 | elatorios_ddp:alunos:rela | torio_de_integralizacao_de | _curriculo https://docs.info.ufr | n.br/doku.php?id=suporte:manua | is:sigaa:graduacao:relatorios_ddp:alunos:relatori | o_de_integrali | zacao_de_curricul |  |
|--------------------------------------------------------|---------------------------|----------------------------|----------------------------------|--------------------------------|---------------------------------------------------|----------------|-------------------|--|
|                                                        |                           | Info                       | RME OS CRITÉRI                   | OS DE BUSCA                    |                                                   |                |                   |  |
| 📃 Matrícula:                                           |                           |                            |                                  |                                |                                                   |                |                   |  |
| CPF:                                                   |                           |                            |                                  |                                |                                                   |                |                   |  |
| 🔽 Nome do Discente                                     | e:                        |                            |                                  |                                |                                                   |                |                   |  |
| Curso:                                                 |                           |                            |                                  |                                |                                                   |                |                   |  |
|                                                        |                           |                            | Buscar Ca                        | ncelar                         |                                                   |                |                   |  |
|                                                        |                           | <b>••</b> . <b>•</b> ••    |                                  | . A. Calasianan                |                                                   |                |                   |  |
|                                                        |                           |                            | sualizar Detaines                | Selecionar                     |                                                   |                |                   |  |
| Matrícula Aluno                                        |                           | SELE                       | CIONE ABAIXO O                   | DISCENTE (1)                   |                                                   | Sta            | tus               |  |
| COMUNICACAO SOCIAL -                                   | NATAL                     |                            |                                  |                                |                                                   |                |                   |  |
| 200700000 NOME                                         | DO DISCENTE               |                            |                                  |                                |                                                   | ATI            | ivo 🎯             |  |
| Ano/Peri                                               | íodo de Ingre:            | sso: 2007.1                |                                  |                                |                                                   |                |                   |  |
| Fo                                                     | rma de Ingre:             | sso: VESTIBULAR            | ર                                |                                |                                                   |                |                   |  |
|                                                        | Matriz Curricu            | lar: COMUNICA              | CAO SOCIAL - RAE                 | IALISMO - T - BACH             | ARELADO                                           |                |                   |  |
|                                                        | ]                         | (RA: 7.0                   |                                  |                                |                                                   |                |                   |  |
|                                                        |                           | Obrigatórias               |                                  | Comj                           | Complementares                                    |                | Total             |  |
| _                                                      | Comp. C                   | urricular                  | Atividade                        | Comp. Cur                      | ricular/Atividade                                 | TUCAT          |                   |  |
| Part at da                                             | CR                        | CH                         | СН                               |                                | CH                                                | CR             | CH                |  |
| Exigido                                                | 156                       | 1290                       | 0                                |                                | 270                                               | 120            | 1500              |  |
| Pendente                                               | 92                        | 1300                       | 0                                |                                | 120                                               | 64             | 1260              |  |
|                                                        |                           | 1                          | discente(s) enc                  | ontrado(s)                     |                                                   |                |                   |  |

Para *Visualizar Detalhes*, clique no ícone 🔍, como demonstrado acima. Para *Selecionar* o discente, clique em 🔇 . Em seguida, será exibida a estrutura curricular do discente:

Last

×

Matrícula: 200700000 Discente: NOME DO DISCENTE Curso: COMUNICACAO SOCIAL - RADIALISMO - T - BACHARELADO Status: ATIVO

Tipo: Índice de Integralização: 0,93

REGULAR

Período Atual: 6 ESTRUTURA CURRICULAR Código Componente Cursado 1º Período COM0080 OFICINA DE TEXTO I  $\checkmark$ COM0086 CULTURA BRASILEIRA  $\checkmark$ COM0159 TEORIA DA COMUNICAÇÃO 1 FIL0004 METODOLOGIA DA CIENCIA FIL0619 IDEIAS FILOSOF.CONTEMPORANEAS 2º Período COM0081 OFICINA DE TEXTO II COM0084 COMUNICACAO E ARTES VISUAIS 1 COM0085 INTRODUCAO AO RADIO Ì COM0160 SOCIOLOGIA DA COMUNICAÇÃO I LET0205 LINGUISTICA I 3º Período COM0089 PESQUISA EM COMUNICACAO J COM0090 SEMIOTICA DA COMUNICACAO COM0122 INTRODUCAO A TELEVISAO PSI0981 PSICOLOGIA SOCIAL E COMUNICAÇÃO 4<sup>0</sup> Período COM0038 COMUNICACAO E OPINIAO PUBLICA COM0083 OFICINA DE TEXTO IV COM0087 SISTEMAS DE COMUNICAÇÃO 1 COM0132 LINGUAGEM JORNALISTICA PARA RADIO E TV 1 5º Período COM0037 COMUNICACAO COMPARADA COM0052 REPORTAGEM PESQ, E ENTREVISTA COM0117 GESTAO EM COMUNICACAO COM0153 TECNICAS DE APRESENTACAO DE TEXTOS NOS MCM COM0170 LINGUAGEM MUSICAL × 6º Período × COM0114 ETICA NO RADIALISMO  $\checkmark$ COM0130 LEGISLACAO NO RADIALISMO × COM0135 MIDIA DIGITAL COM0145 PRODUCAO EM RADIO  $\checkmark$ 1 COM0146 PRODUCAO EM TV × COM0222 DIRECAO E INTERPRETACAO 7º Período COM0108 DIRECAO DE PROGRAMAS RADIOFONICOS × × COM0109 DIRECAO DE PROGRAMAS DE TV  $\checkmark$ COM0118 ILUMINACAO × COM0152 SONOPLASTIA 1 COM0922 CENOGRAFIA EM COMUNICACÃO 8º Período COM0110 EDICAO EM RADIO × × COM0111 EDICAO EM TV × COM0138 OFICINA DE PROD. E REALIZAÇÃO EM RADIO E TV × COM0154 TECNICAS DE VEICULACAO 9º Período

COM0151 PROJETOS EXPERIMENTAIS EM RADIALISMO

Graduação

Nesta tela, o usuário poderá visualizar todas as disciplinas da estrutura curricular do discente. Componentes que ainda não foram integralizados virão identificados pelo ícone X. Já componentes integralizados, serão identificados por: 🗹 .

Para retroceder ao Menu Graduação, clique no link Graduação.

## **Bom Trabalho!**

## << Voltar - Manuais do SIGAA

From: https://docs.info.ufrn.br/ -

Permanent link: https://docs.info.ufrn.br/doku.php?id=suporte:manuais:sigaa:graduacao:relatorios\_ddp:alunos:relatorio\_de\_integralizacao\_de\_curriculo

Last update: 2016/10/11 13:46

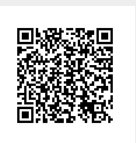